# Oracle Linux 8.4 as guest os on SUSE Linux Enterprise Server 15 SP3 (x86-64) KVM

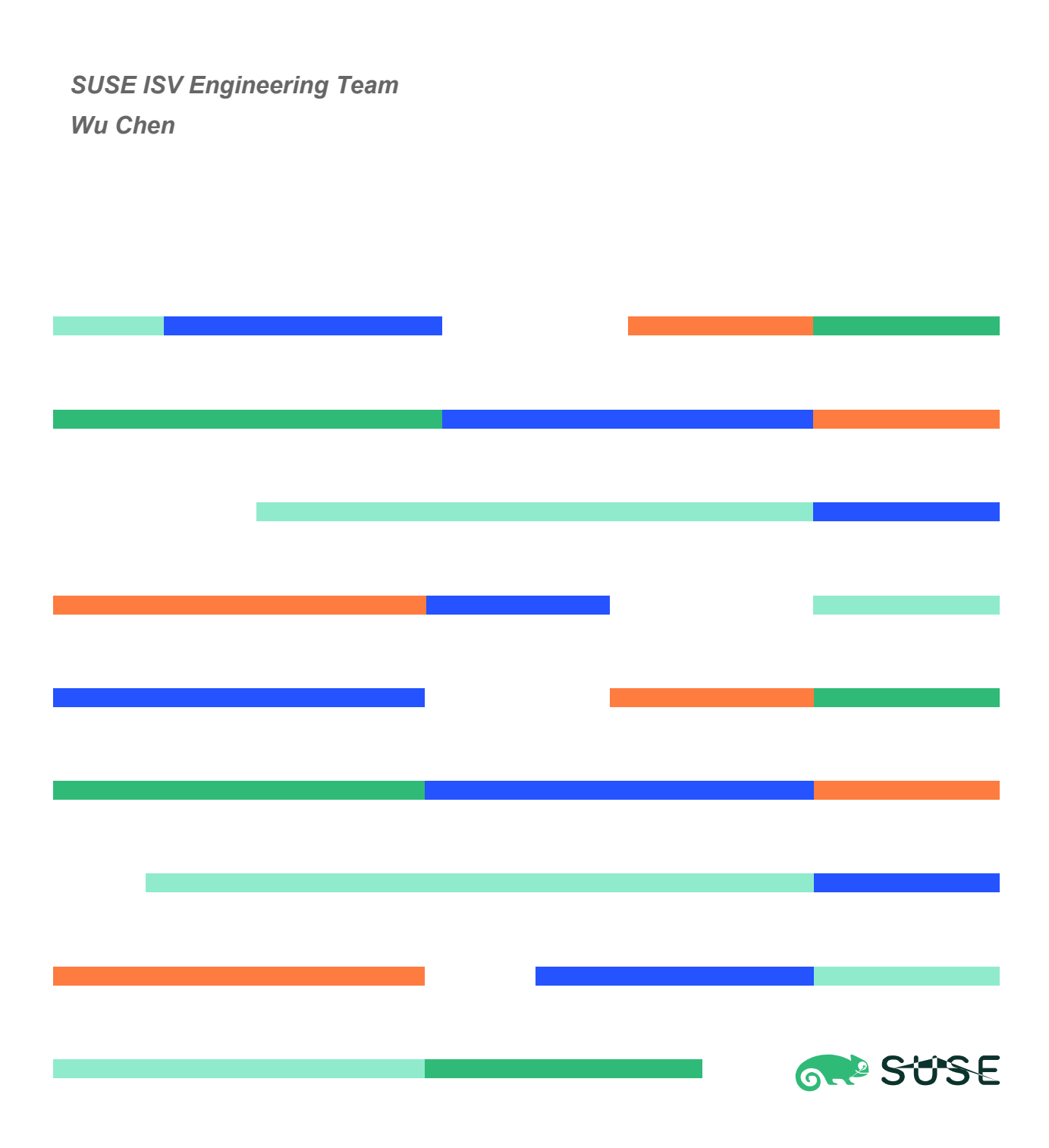

# Table of Contents

| Introduction                                           | 3 |
|--------------------------------------------------------|---|
| Hardware Requirements                                  | 3 |
| Software Requirements                                  | 3 |
| Testing machine information                            | 3 |
| Setup                                                  | 4 |
| Installing SUSE Linux Enterprise Server 15 SP3 and KVM | 4 |
| Guest Installation                                     | 8 |
|                                                        |   |

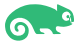

# Introduction

This document provides details for installing Oracle Linux as a guest os on SUSE Linux Enterprise Server 15 SP3 KVM. SUSE supports KVM full virtualization on AMD64/Intel 64 and Arm AArch64 hosts, and on IBM Z. Details are provided for Intel(x86-64) versions of both Oracle Linux and SUSE Linux Enterprise Server 15 SP3. If you encounter issues or have general questions, please post your query to suse-oracle@listx.novell.com.

Official Oracle product documentation is available at: http://docs.oracle.com.

# **Hardware Requirements**

| Requirement                   | Minimum                       |
|-------------------------------|-------------------------------|
| CPU                           | 1-GHz CPU                     |
| Physical Memory               | 4 GB                          |
| Swap space                    | Approx. twice the size of RAM |
| Disk space in /tmp            | 4 GB                          |
| Disk space for software files | 4 GB                          |

# **Software Requirements**

#### SUSE

• SUSE Linux Enterprise Server 15 SP3 GM (x86-64) (http://download.suse.de/install)

### Oracle

 Oracle Linux 8.4 (OracleLinux-R8-U4-x86 64-dvd.iso) (https://yum.oracle.com/oracle-linux-downloads.html)

# **Testing machine information**

**Dell Laptop Precision 5530** CPU: 6 \* Intel(R) Core(TM) i7-8850H CPU @ 2.60GHz **RAM: 32 GB** NIC: 2 Local HDD: 1TB + 512GB OS: SUSE Linux Enterprise Server 15 SP3 GM (x86-64) - Kernel version: 5.3.18-57-default

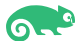

# **Setup**

# 1. Installing SUSE Linux Enterprise Server 15 SP3 and KVM

1-1. Install SUSE Linux Enterprise Server 15 SP3 on the testing machine. To do so, follow the instructions in the official SUSE Linux Enterprise Server documentation at: https://www.suse.com/documentation/.

|              |                                                                     |                                       |                  | YaS       | T2 — ' | YaST2         | 2 - sw_      | single @ Dell5530          |                   |               |              |                | :                  | × |
|--------------|---------------------------------------------------------------------|---------------------------------------|------------------|-----------|--------|---------------|--------------|----------------------------|-------------------|---------------|--------------|----------------|--------------------|---|
| <u>F</u> ile | <u>File Package Configuration Dependencies Options Extras H</u> elp |                                       |                  |           |        |               |              |                            |                   |               |              |                |                    |   |
| Vi           | ew *                                                                | Search                                | Installation S   | Summary   | Patte  | er <u>n</u> s | Pack         | age <u>C</u> lassification | ]                 |               |              |                |                    |   |
|              |                                                                     | Pattern                               |                  | <b>*</b>  |        |               |              |                            |                   |               |              |                |                    |   |
| -            |                                                                     | Base Te                               | chnologies       |           | -      | Pack          | age          |                            | Summary           | Installe      | d (Available | e)             | Size               | * |
|              | 11                                                                  | Minimal B                             | ase System       |           |        | bran          | ding-S       | SLE                        | SLE Brand File    | 15-31.1       | .3           |                | 1.6 KiB            |   |
| -            |                                                                     | i i i i i i i i i i i i i i i i i i i | use system       |           |        | ca-ce         | ertifica     | ates-mozilla               | CA certificates f | or 2.44-9     | .6.1         |                | 928.6 KiB          |   |
|              |                                                                     | Tools and                             | scripts for Com  | mon Cr    |        | chro          | ny           |                            | System Clock S    | yn 3.2-9.1    | 8.1          |                | 442.4 KIB          |   |
| M            | т¦т                                                                 | Enhanced                              | Base System      |           | R      | cron          | ie           |                            | Cron Daemon       | 151-6         | 12.2         |                | 248 5 KiB          |   |
|              |                                                                     |                                       |                  |           |        | grub          | 2            |                            | Bootloader with   | s 2.04-2      | 0.4          |                | 24.3 MiB           |   |
| ш            | =o                                                                  | XEN Virtua                            | alization Host a | nd tools  |        | kbd           |              |                            | Keyboard and F    | on 2.0.4-1    | 4.38         |                | 4.2 MiB            |   |
|              | 10                                                                  | KVM Virtu                             | alization Host a | and tools |        | open          | issh         |                            | Secure Shell Cli  | en 8.4p1-1    | 1.30         |                |                    |   |
|              |                                                                     | AnnArmon                              |                  |           |        | patte         | erns-b       | ase-base                   | Minimal Base S    | yst 202001    | 124-8.1      |                | 50 B               |   |
|              |                                                                     | Арранно                               |                  |           |        | patte         | erns-d<br>it | ase-minimat_base           | PolicyKit Autho   | riz 0.116-1   | 51           |                | 341 0 KiB          |   |
|              | ~>                                                                  | 32-Bit Rur                            | ntime Environm   | ent       | Ĭ      | polki         | it-defa      | ult-privs                  | SUSE PolicyKit    | de 13.2+20    | 0201209.9    | 6f7b21-1.27    | 173.8 KiB          |   |
|              |                                                                     | Mobile                                |                  |           |        | pulse         | eaudio       |                            | A Networked Se    | ou 14.2-4.    | 2            |                | 3.6 MiB            |   |
|              |                                                                     |                                       |                  |           |        | shad          | ow           |                            | Utilities to Man  | ag 4.8.1-2    | .43          |                | 3.2 MiB            |   |
|              | 12                                                                  | YaST Base                             | Utilities        |           |        | shim          |              |                            | UEFI shim load    | er 15.4-2.    | 1            |                | 1.8 MiB            |   |
|              | Th                                                                  | YaST Desk                             | ctop Utilities   |           | N      | syste         | inux         | ysvinit                    | System V Init to  | ols 246.13    | -5.1<br>2.29 |                | 4.6 KIB<br>5 2 MiB | • |
|              | Th                                                                  | YaST Serve                            | er Utilities     |           | D      | escrip        | tion         | Technical Data             | Dependencies      | Versions      | File List    | Change Lo      | g                  |   |
|              | <b>P</b>                                                            | Software N                            | Management       |           | br     | andin         | g-SLE        | - SLE Brand File           |                   |               |              |                |                    |   |
| •            |                                                                     | Graphic                               | al Environn      | nents     | Th     | is pac        | kage c       | ontains the file /etc      | /SUSE-brand, an   | d its name is | used as a t  | rigger for ins | tallation of       |   |
|              | ë                                                                   | GNOME D                               | esktop Environ   | iment (   | CO     | rrect v       | endor        | brand packages.            |                   |               |              |                |                    |   |
|              | é                                                                   | GNOME D                               | esktop Environ   | iment (   | Su     | pport         | ability      | : Level 3                  |                   |               |              |                |                    |   |
|              | Ë                                                                   | GNOME D                               | esktop Environ   | iment (   |        |               |              |                            |                   |               |              |                |                    |   |
|              | X                                                                   | Fonts                                 |                  |           |        |               |              |                            |                   |               |              |                |                    |   |
|              | X                                                                   | X Window                              | System           | -         |        |               |              |                            |                   |               |              | <u>C</u> ancel | <u>A</u> ccept     |   |
|              |                                                                     |                                       |                  |           |        |               |              |                            |                   |               |              |                |                    | _ |

Figure 1-1 Software Installed as shown below

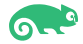

In Yast, select the patterns you need. Make sure you select the patterns and packages required to run Oracle products.

Figure 1-2 Software Installed as shown below

|              |     |             | Ya                             | ST2 -      | – YaST2                                    | - sw_           | single @ Dell5530                          |                                  |                                         |                          |                                       | ×                  |
|--------------|-----|-------------|--------------------------------|------------|--------------------------------------------|-----------------|--------------------------------------------|----------------------------------|-----------------------------------------|--------------------------|---------------------------------------|--------------------|
| <u>F</u> ile | Pac | kage Cont   | figuration <u>D</u> ependencie | s <u>O</u> | ptions E                                   | xtras           | s <u>H</u> elp                             |                                  |                                         |                          |                                       |                    |
| Vie          | w   | Search      | Installation Summary           | Pa         | tter <u>n</u> s                            | Pack            | age <u>Classification</u>                  |                                  |                                         |                          |                                       |                    |
|              |     | Pattern     | -                              | *          |                                            |                 |                                            |                                  |                                         |                          |                                       |                    |
|              | G   | Web and L   | AMP Server                     |            | <ul> <li>Packa</li> </ul>                  | ge              |                                            |                                  | Summary                                 |                          | Installed (Availa                     | ab Size            |
|              | 0   | Internet Ga | ateway                         | 6          | <ul> <li>orarui</li> <li>patter</li> </ul> | n<br>ms-b       | ase-basesystem                             |                                  | An Environmen<br>Minimal Base S         | t for R<br>ystem (       | 2.1-15.13<br>20200124-8.1             | 72.8 KiB<br>56 B   |
|              | ō   | DHCP and    | DNS Server                     | 6          | patter                                     | ns-se           | erver-enterprise-o                         | racle_server                     | Oracle Server B                         | ase                      | 20171206-12.3                         | .1 59 B            |
|              | -   | Directory S | Server (LDAP)                  |            |                                            |                 |                                            |                                  |                                         |                          |                                       |                    |
|              | ¢   | Xen Virtua  | l Machine Host Server          |            |                                            |                 |                                            |                                  |                                         |                          |                                       |                    |
|              | ¢   | KVM Host    | Server                         |            |                                            |                 |                                            |                                  |                                         |                          |                                       |                    |
| -            |     | Primary     | Functions                      |            |                                            |                 |                                            |                                  |                                         |                          |                                       |                    |
|              | G   | Live Patchi | ing                            |            |                                            |                 |                                            |                                  |                                         |                          |                                       |                    |
|              |     | FIPS 140-2  | 2 specific packages            |            |                                            |                 |                                            |                                  |                                         |                          |                                       |                    |
|              | þ   | Infiniband  | (OFED)                         |            |                                            |                 |                                            |                                  |                                         |                          |                                       |                    |
|              |     | SAP Applic  | cation Server Base             |            |                                            |                 |                                            |                                  |                                         |                          |                                       |                    |
|              |     | Oracle Ser  | ver Base                       |            | D <u>e</u> scripti                         | ion             | <u>T</u> echnical Data                     | Dependenci                       | es <u>V</u> ersions                     | File List                | Change Log                            | g                  |
| -            |     | Develop     | oment                          |            | orarun - /                                 | An Er           | nvironment for Rur                         | ning Oracle P                    | roducts                                 |                          |                                       | <u> </u>           |
|              | þ   | Base Deve   | lopment                        |            | This pack                                  | age c           | reates the user and                        | the groups fo                    | or Oracle, sets th                      | ne Oracle e              | environment va                        | riables,           |
|              | G   | Linux Kern  | el Development                 |            | sets kerne<br>stop of Or                   | el par<br>racle | ameters to values<br>components at sys     | recommended<br>tem start and     | d by Oracle, and<br>stop time. It als   | provides f<br>o includes | or automated s<br>dependencies        | tart and for other |
|              | To  | YaST Deve   | elopment                       | 5          | oftware<br>other pac                       | packa<br>kages  | ages needed to inst<br>s are included auto | all and use Or<br>matically (whe | racle, so that wh<br>en you install via | en you sel<br>YaST2) or  | ect this package<br>r that you are at | e the              |
| -            | _   | Docume      | entation                       | T          | eminded                                    | to in           | stall them (when in                        | stalling via th                  | e rpm command                           | d). This pa              | ckage is not req                      | uired              |
|              | ۹   | Help and S  | Support Documentation          |            | or runnin                                  | ig Ora          | acie but it simplifie                      | s things signif                  | ricantly.                               |                          |                                       | -                  |
|              | ۹   | Document    | ation                          | -          |                                            |                 |                                            |                                  |                                         |                          | Cancel                                | Accept             |

#### (Note: Please make sure that 'compat-libpthread-nonshared' is installed.)

| YaST                                                                                                    | 12 — YaST2 - sw                                                                                                    | _single @ Dell5530                                                                                                    |                                                                                                    |                                                                                                    |                                                                                             |                                                                              | ×                             |
|----------------------------------------------------------------------------------------------------|----------------------------------------------------------------------------------------------------|----------------------------------------------------------------------------------------------------|----------------------------------------------------------------------------------------------------|----------------------------------------------------------------------------------------------------|---------------------------------------------------------------------------------------------|------------------------------------------------------------------------------|-------------------------------|
| <u>File</u> <u>Package</u> Configuration <u>D</u> ependencies                                                                                           | Options Extra                                                                                                    | s <u>H</u> elp                                                                                                    |                                                                                                    |                                                                                                    |                                                                                             |                                                                              |                               |
| View · Search Installation Summary                                                                                                    | Patterns Pac                                                                                                    | kage <u>C</u> lassification                                                                                                    |                                                                                                    |                                                                                                    |                                                                                             |                                                                              |                               |
| compat-libpthread     ▼     Search       Search in     ✓     Name       ✓     Name     ✓       ✓     Keywords     ✓       ✓     Summary     Description | ▼ Package<br>✓ compat-li                                                                                                    | bpthread-nonshare                                                                                                    | Summary<br>d Compatibility                                                                                                    | support for l                                                                                       | inking again                                                                                | st libpthre                                                                  | Installe Size<br>0-1.30 8 B   |
| Bescription     RPM "Provides"     RPM "Reguires"     File list Search <u>M</u> ode:                                                                    |                                                                                                    |                                                                                                    |                                                                                                    |                                                                                                    |                                                                                             |                                                                              |                               |
| Contains *                                                                                                    | Description                                                                                                    | Technical Data                                                                                                    | Dependencies                                                                                                    | Versions                                                                                            | File List                                                                                   | Change Log                                                                   | g                             |
| Case Sensiti <u>v</u> e                                                                                                    | compat-libpt<br>libpthread_nd<br>This package<br>to exist. The s<br>dynamic links<br>libpthread_nd<br>internal imple<br>Supportability | hread-nonshared -<br>onshared.a.<br>provides compatibi<br>upport provided is<br>to succeed. Such a<br>onshared.a which is<br>mentation detail of<br>r: Level 3 | Compatibility sup<br>lity support for ap<br>in the form of an e<br>oplications should<br>no longer used. T<br>the C runtime an | pport for link<br>plications th<br>empty libpthi<br>I be adjusted<br>he static libr<br>d should not | ing against<br>at expect lib<br>read_nonshi<br>to avoid lini<br>ary libpthre<br>be expected | opthread_non<br>ared.a that al<br>king against<br>ad_nonshare<br>d to exist. | shared.a<br>lows<br>d.a is an |

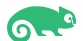

After the installation of SUSE Linux Enterprise Server, the following information about the operating system and the kernel version is displayed.

#### Figure 1-3 OS release information and kernel version

oracle@Dell5530:~> more /etc/os-release NAME="SLES" VERSION="15-SP3" VERSION[ID="15.3" PRETTY\_NAME="SUSE Linux Enterprise Server 15 SP3" ID="sles" ID\_LIKE="suse" ANSI COLOR="0;32" CPE\_NAME="cpe:/0:suse:sles:15:sp3" DOCUMENTATION\_URL="https://documentation.suse.com/" oracle@Dell5530:~> uname -a Linux Dell5530 5.3.18-57-default #1 SMP Wed Apr 28 10:54:41 UTC 2021 (ba3c2e9/lp-5d9e8aa) x86\_64 x86\_64 x86\_64 GNU/Linux oracle@Dell5530:~> []

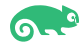

7

1-2. Installing KVM. Start YaST2 and choose Virtualization > Install Hypervisor and Tools. Select KVM server for a minimal installation of QEMU tools. Select KVM tools if a libvirt-based management stack is also desired. Confirm with Accept.

| Figure 1-4 Installing KVM |  |
|---------------------------|--|
|                           |  |

|                                                                            | YaST Col                        | YaST2 - virtualization @ Dell5530                                                                                                    | × |
|----------------------------------------------------------------------------|---------------------------------|----------------------------------------------------------------------------------------------------|---|
| Search       Software       Hardware                                       | User Logon                      | Choose Hypervisor(s) to install<br>Server: Minimal system to get a running Hypervisor<br>Tools: Configure, manage and monitor virtual machines<br>A disabled checkbox means the Hypervisor item has already been installed | ł |
| System  Network Services  Security and Users                               | Security and Users              | Xen Hypervisor                                                                                                    |   |
| <ul> <li>Virtualization</li> <li>Support</li> <li>Miscellaneous</li> </ul> | Security Center                 | KVM Hypervisor         KVM server         KVM tools         Cancel                                                                                                    | 7 |
|                                                                            | Virtualization                  |                                                                                                    |   |
|                                                                            | Create Virtual Machines         | n Install Hypervisor and Tools                                                                                                    |   |
|                                                                            | C Release Notes                 | Support                                                                                                    |   |
|                                                                            | Display the system's log (/var/ | log/messages) 🔁 Filesystem Snapshots                                                                                                    |   |
|                                                                            | Systemd Journal                 | Construction Vendor Driver                                                                                                    | • |

To enable normal networking for the VM Guest, using a network bridge is recommended. YaST offers to automatically configure a bridge on the VM Host Server. Agree to do so by choosing Yes, otherwise choose No. After the setup has been finished, you can start setting up VM Guests. Rebooting the VM Host Server is not required.

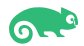

## 2. Guest Installation

2-1. Download Oracle Linux 8.4(OracleLinux-R8-U4-x86\_64-dvd.iso) from:https://yum.oracle.com/oracle-linux-downloads.html.

#### 2-2. Create a new virtual machine.

1). Start the **New VM** wizard from YAST then choose an installation source.

|                                                    | YaST                       | Control Center @ Dell5530                                              | × |
|----------------------------------------------------|----------------------------|------------------------------------------------------------------------|---|
| Ø                                                  |                            | =                                                                      | * |
| Search                                             | 을 User Logon               | VPN Gateway and Clients                                                |   |
| Hardware                                           | 👖 Windows Domain Membe     | ership 🛄 iSCSI Initiator                                               |   |
| System                                             | Security and Users         | New VM ×                                                               |   |
| Network Services                                   | AppArmor                   | Create a new virtual machine<br>Step 1 of 5                            |   |
| Security and Users                                 | Security Center            | Connection: QEMU/KVM                                                   |   |
| <ul> <li>Support</li> <li>Miscellaneous</li> </ul> | Ser and Group Manager      | Choose how you would like to install the operating system              |   |
|                                                    | Virtualization             | Local install media (ISO image or CDROM)                               |   |
|                                                    | Create Virtual Machines    | O Network Install (HTTP, HTTPS, or FTP)                                |   |
|                                                    | Eelocation Server Configu  | <ul> <li>Import existing disk image</li> <li>Manual install</li> </ul> |   |
|                                                    | Support                    | ✓ Architecture options                                                 |   |
|                                                    | Release Notes              | Architecture: x86_64 -                                                 |   |
|                                                    | Miscellaneous              |                                                                        |   |
|                                                    | Display the system's log ( |                                                                        |   |
|                                                    | Systemd Journal            | Cancel Back Forward                                                    | • |
|                                                    |                            |                                                                        |   |

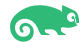

YaST Control Center @ Dell5530 Ø Search VPN Gateway and Clients 🔒 User Logon Software Windows Domain Membership iscsi Initiator Hardware New VM × System Security and Users Create a new virtual machine Network Services Mapp Armor Security and Users Security Center Choose ISO or CDROM install media: Virtualization No media selected Browse... -Support User and Group Manager ••• Miscellaneous Virtualization Create Virtual Machines Relocation Server Configu Support Release Notes Choose the operating system you are installing: Miscellaneous **Q** Waiting for install media / source Ø Display the system's log ( Automatically detect from the installation media / source Cancel Back Forward Systemd Journal

2). Choose Install media, click Forward.

Select media volume, click Browse Local.

|                                                                                                    | YaST Contro                                                                                                    | ol Center @ Dell5530                                                                                                    |                                                         | ×                     |
|----------------------------------------------------------------------------------------------------|----------------------------------------------------------------------------------------------------|----------------------------------------------------------------------------------------------------|---------------------------------------------------------|-----------------------|
| © Search                                                                                                    | User Logon                                                                                                    | 📑 VPN Gateway a                                                                                                    | and Clients                                             | <b></b>               |
| <ul> <li>Software</li> <li>Hardware</li> <li>System</li> <li>Network Services</li> <li>Security and Users</li> <li>Virtualization</li> <li>Support</li> <li>Miscellaneous</li> </ul> | Windows Domain Membership<br>Secur<br>20% default<br>Filesystem Directory<br>14% Oracle_Linux<br>14% Filesystem Directory        | iscSI Initiator<br>Locate ISO media volum<br>Details XML<br>Size: 95.43 GiB Free / 24.57 G<br>Location: /var/lib/libvirt/images<br>Volumes<br>Volumes<br>OL8U3.qcow2 | e<br><i>iB In Use</i><br>Size Format<br>30.00 GiB qcow2 | X<br>Used By<br>OL8U3 |
|                                                                                                    | F F<br>Supp<br>Supp<br>Misce<br>F<br>C<br>F<br>C<br>F<br>C<br>F<br>C<br>C<br>C<br>C<br>C<br>C<br>C<br>C<br>C<br>C<br>C<br>C<br>C | В                                                                                                    | rowse Local Cancel                                      | Choose Volume         |

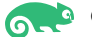

| Cancel           |     |       |          |                | Locate I     | SO media |   |        | ٩            | Open     |
|------------------|-----|-------|----------|----------------|--------------|----------|---|--------|--------------|----------|
| ⊘ Recent         | •   | 0     | home     | ORACLE_SW      | Oracle_Linux | Þ        |   |        |              |          |
| 🔂 Home           | Nan | ne    |          |                |              |          | Ŧ | Size   | Туре         | Modified |
| 🗅 Documents      | B   | Oracl | eLinux-R | 8-U3-x86_64-dv | d.iso        |          |   | 9.2 GB | raw CD image | 7 Apr    |
| —<br>↓ Downloads |     | Oracl | eLinux-R | 8-U4-x86_64-dv | d.iso        |          |   | 9.9 GB | raw CD image | 3 Jun    |
| J Music          |     |       |          |                |              |          |   |        |              |          |
| Pictures         |     |       |          |                |              |          |   |        |              |          |
| M Videos         |     |       |          |                |              |          |   |        |              |          |
| 🖿 oracle         |     |       |          |                |              |          |   |        |              |          |
| 🛛 efi            |     |       |          |                |              |          |   |        |              |          |
| P Filesyste      |     |       |          |                |              |          |   |        |              |          |
| 🛛 home           |     |       |          |                |              |          |   |        |              |          |
| D i386-pc        |     |       |          |                |              |          |   |        |              |          |
| 🛛 local          |     |       |          |                |              |          |   |        |              |          |
| O opt            |     |       |          |                |              |          |   |        |              |          |
| P root           |     |       |          |                |              |          |   |        |              |          |
| Isnapshots       |     |       |          |                |              |          |   |        |              |          |
| l srv            |     |       |          |                |              |          |   |        |              |          |
| O tmp            |     |       |          |                |              |          |   |        |              |          |

#### Specify the path on the VM Host Server to an ISO image containing the installation data.

3). Choose install media and operating system you are installing.

|                  | Yası                        | Control Center @ Dell5550                                  |
|------------------|-----------------------------|------------------------------------------------------------|
|                  |                             | =                                                          |
| earch            | 을 User Logon                | vPN Gateway and Clients                                    |
| Software         |                             |                                                            |
| Hardware         | 🚛 Windows Domain Member     | rship iSCSI Initiator                                      |
| System           | Security and Users          | New VM ×                                                   |
| Network Services | AppArmor                    | Create a new virtual machine<br>Step 2 of 5                |
| Virtualization   | Security Center             | Choose ISO or CDROM install media:                         |
| Support          | luser and Group Manager     | acle_Linux/OracleLinux-R8-U4-x86_64-dvd.iso  Browse Browse |
|                  | Virtualization              |                                                            |
|                  | Create Virtual Machines     |                                                            |
|                  | E Relocation Server Configu |                                                            |
|                  | Support                     |                                                            |
|                  | Release Notes               | Choose the operating system you are installing:            |
|                  | Miscellaneous               | Q Oracle Linux 8.2                                         |
|                  | Display the system's log (  | Automatically detect from the installation media / source  |
|                  | Systemd Journal             | Cancel Back Forward                                        |

(Note: There is no Oracle Linux 8.4 in the options, select a distribution that is similar to the system you are installing.)

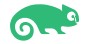

|                                                    | YaSTCo                     | ontrol Center @ Dell5530                    |
|----------------------------------------------------|----------------------------|---------------------------------------------|
| earch                                              | 🖉 💶                        | اروبار<br>کورا<br>VPN Gateway and Clients   |
| Hardware                                           | Windows Domain Members     | ship iSCSI Initiator                        |
| Network Services                                   | Security and Users         | Create a new virtual machine<br>Step 3 of 5 |
| Security and Users                                 | Security Center            | Choose Memory and CPU settings:             |
| <ul> <li>Support</li> <li>Miscellaneous</li> </ul> | User and Group Manager     | CPUs: 4 – +                                 |
|                                                    | Create Virtual Machines    | Up to 12 available                          |
|                                                    | Support                    |                                             |
|                                                    | Release Notes              |                                             |
|                                                    | Display the system's log ( | Concel Back Forward                         |
|                                                    | Systemd Journal            | Cancel Back Forward                         |

## 4). Choose Memory and CPU setting.

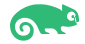

5). Create a disk image for the virtual machine.

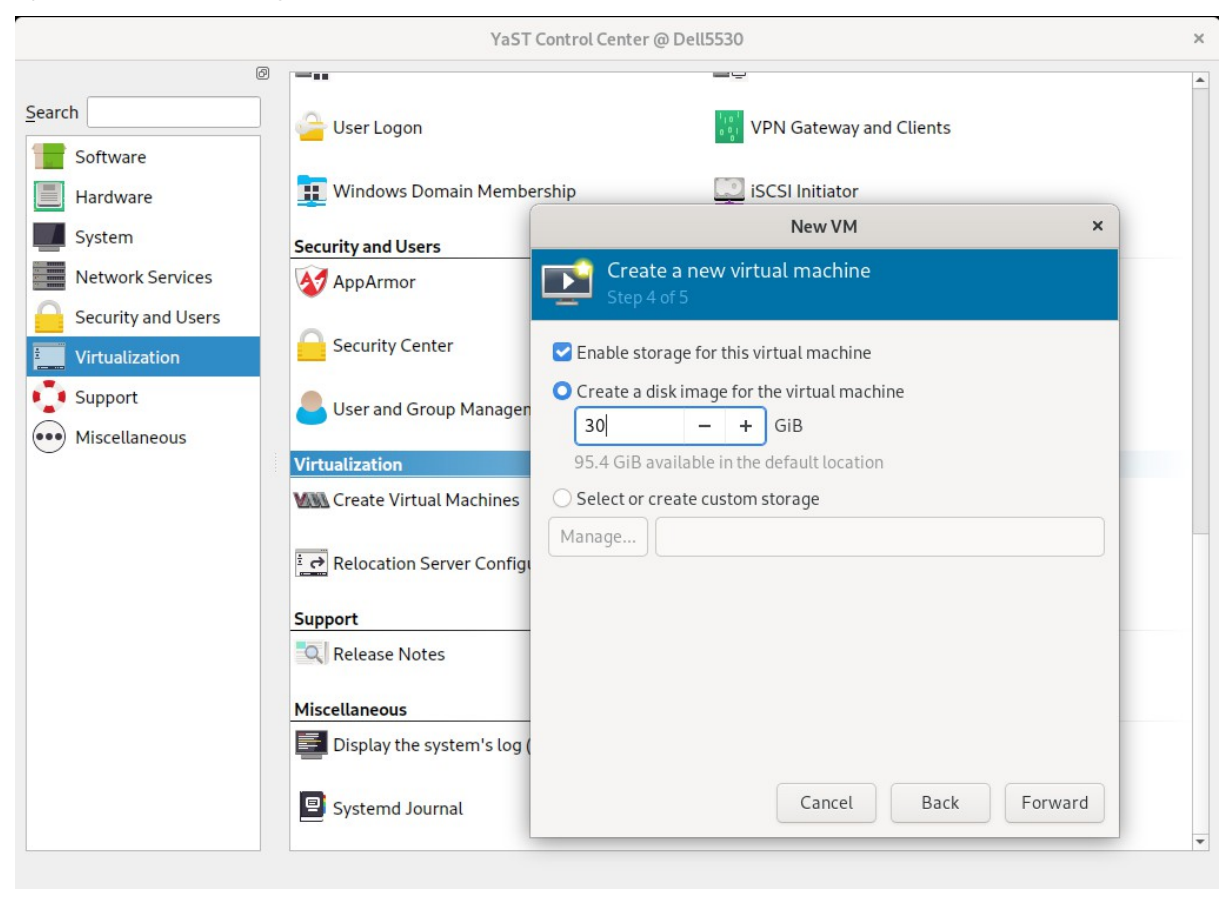

6). Ready to begin the installation.

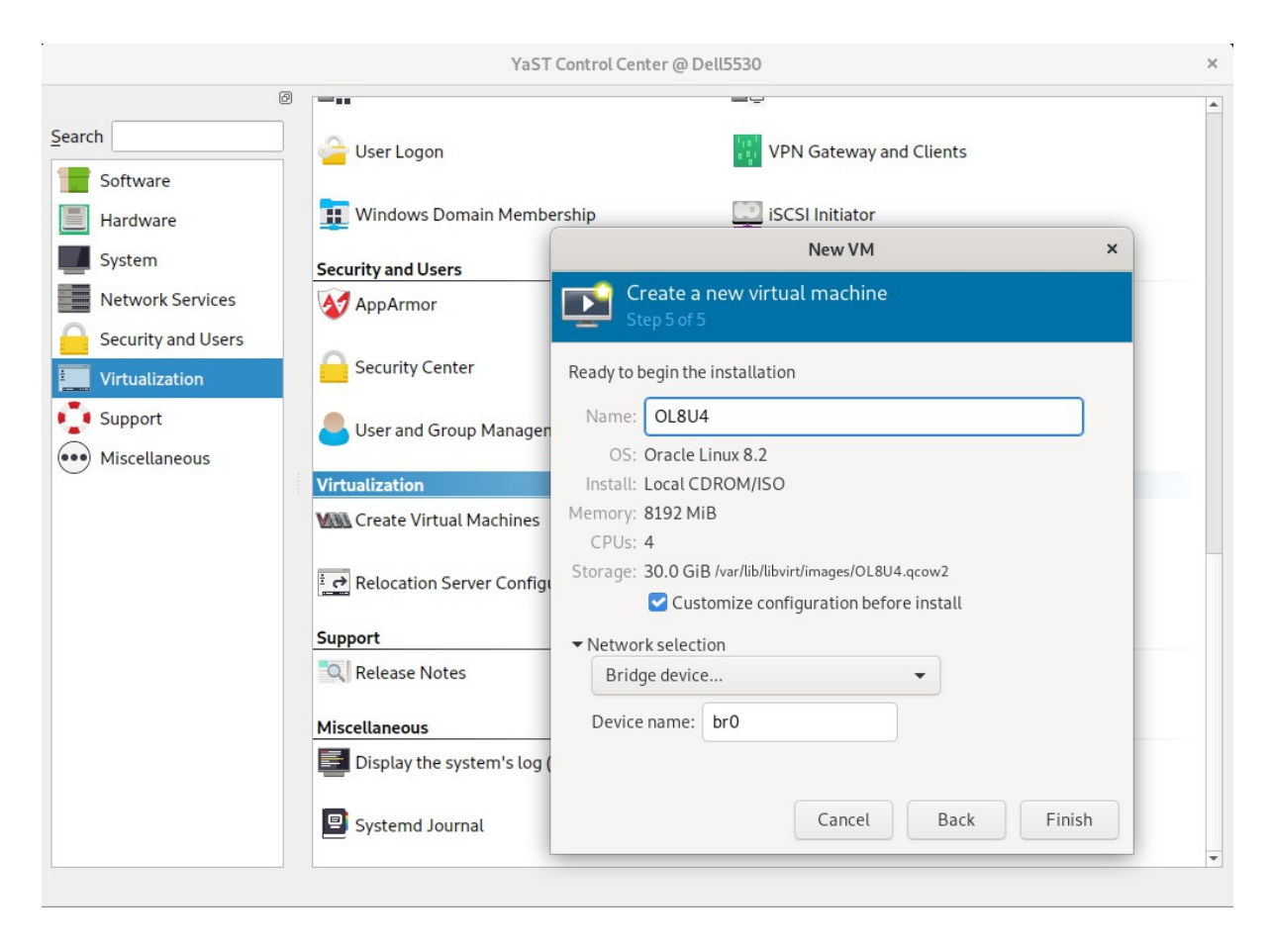

Select Customize configuration before install, then click Finish.

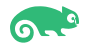

## 7). VM Guest configuration dialog as shown below.

When you are done configuring, click **Begin Installation**.

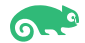

## 2-3. Installing Oracle Linux.

1). Opening a Graphical Console through virt-viewer.

| Œ                 |                             | oracle@Dell5530:/opt/oracle |                 |    | ۹ ≡                         |  |  |
|-------------------|-----------------------------|-----------------------------|-----------------|----|-----------------------------|--|--|
|                   | oracle@Dell5530:/opt/oracle |                             |                 |    | oracle@Dell5530:/opt/oracle |  |  |
| Dell5530:/opt/ora | acle # virt-viewer          |                             |                 |    |                             |  |  |
|                   |                             |                             |                 |    |                             |  |  |
|                   |                             |                             |                 |    |                             |  |  |
|                   |                             | Choose a                    | virtual machine | ×  |                             |  |  |
|                   |                             | Available virtu             | al machines     |    |                             |  |  |
|                   |                             | OL8U4                       |                 |    |                             |  |  |
|                   |                             |                             |                 |    |                             |  |  |
|                   |                             |                             |                 |    |                             |  |  |
|                   |                             | Can                         | cel Connec      | ct |                             |  |  |
|                   |                             |                             |                 |    |                             |  |  |
|                   |                             |                             |                 |    |                             |  |  |
|                   |                             |                             |                 |    |                             |  |  |
|                   |                             |                             |                 |    |                             |  |  |
|                   |                             |                             |                 |    |                             |  |  |

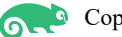

## 2). Installing Oracle Linux as guest os – Welcome Screen.

|                     | OL8U4 (1) - Virt Viewer                              |
|---------------------|------------------------------------------------------|
| View Send key Help  |                                                      |
|                     | ORACLE LINUX 8.4 INSTALLATION                        |
| Linux               | 🖼 us Help!                                           |
|                     |                                                      |
| WELCOME TO          | ORACLE LINUX 8.4.                                    |
|                     | del un dite te un durine the installation encours?   |
| vvnat language wol  | ato you like to use during the installation process? |
| English             | English > English (United States)                    |
| Afrikaans           | Afrikaans English (United Kingdom)                   |
| አማርኛ                | Amharic English (India)                              |
| العربية             | Arabic English (Australia)                           |
| অসমীয়া             | Assamese English (Canada)                            |
| Asturianu           | Asturian English (Denmark)                           |
| Беларуская          | Belarusian English (New Zealand)                     |
| Български           | Bulgarian English (Nigeria)                          |
| বাংলা               | Banda English (Hong Kong SAR China)                  |
| 55-355°             | Tibotan English (Philippines)                        |
| - Imi I<br>Descenti | English (Singapore)                                  |
| Bosanski            | Bosnian English (South Africa)                       |
| Catala              | Catalan English (Zambia)                             |
| Cestina             | Czech English (Zimbabwe)                             |
| Cymraeg             | Welsh English (Botswana)                             |
| _Dansk              | Danish                                               |
|                     | 0                                                    |
|                     |                                                      |
|                     |                                                      |
|                     | Quit Continue                                        |

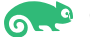

#### 3). Installation summary.

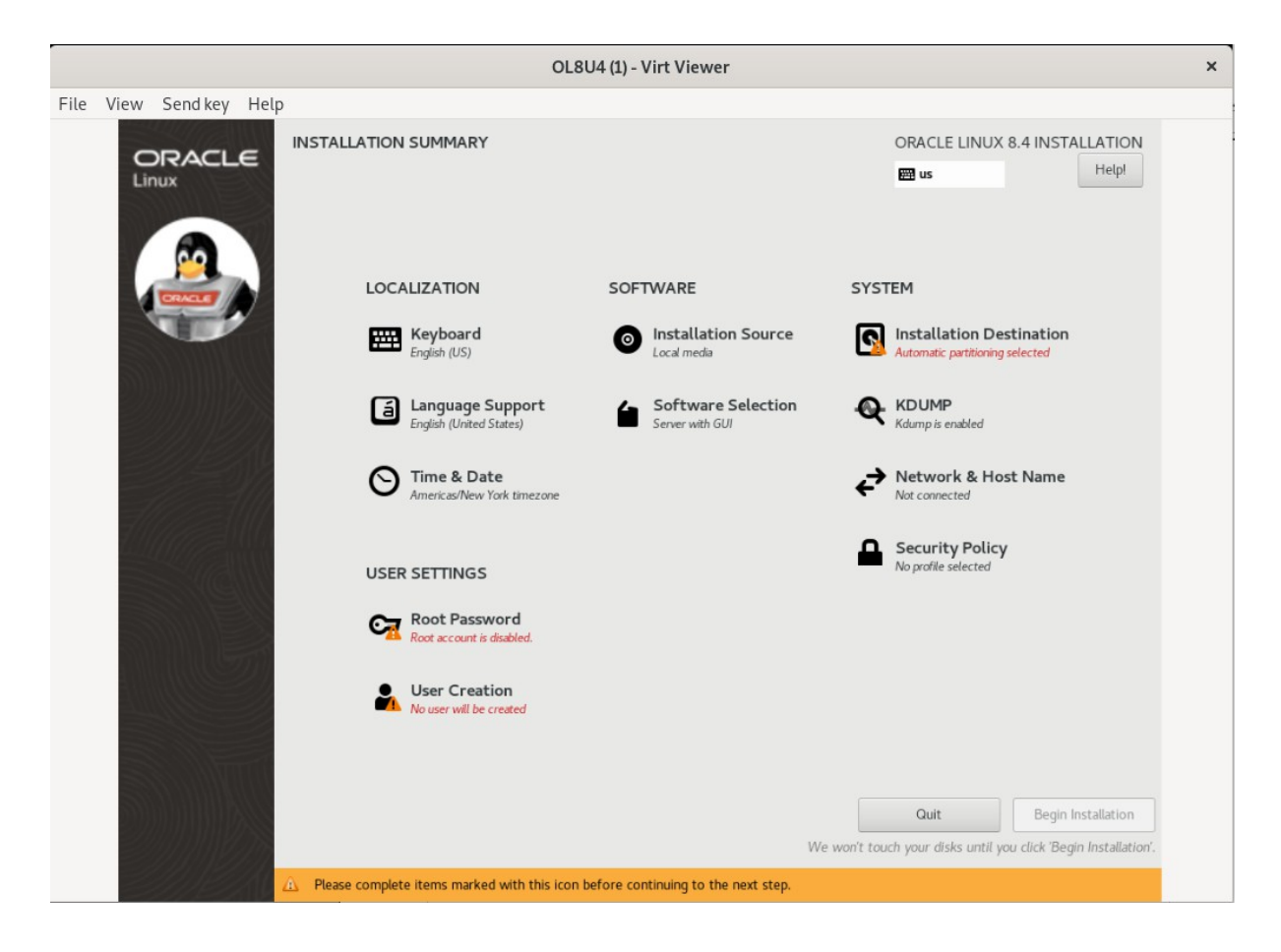

Selecting any of the menu options opens additional screens for configuring the options. As a minimum, you must visit the options with a warning icon next to them. However, going through all the options is recommended so that you can see the various configuration settings that are available for the installation. You can change the installation configuration options as much as you like. The installation does not begin until you click Begin Installation. As you visit the configuration options, pay attention to any warning messages that are displayed at the bottom of the screen

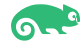

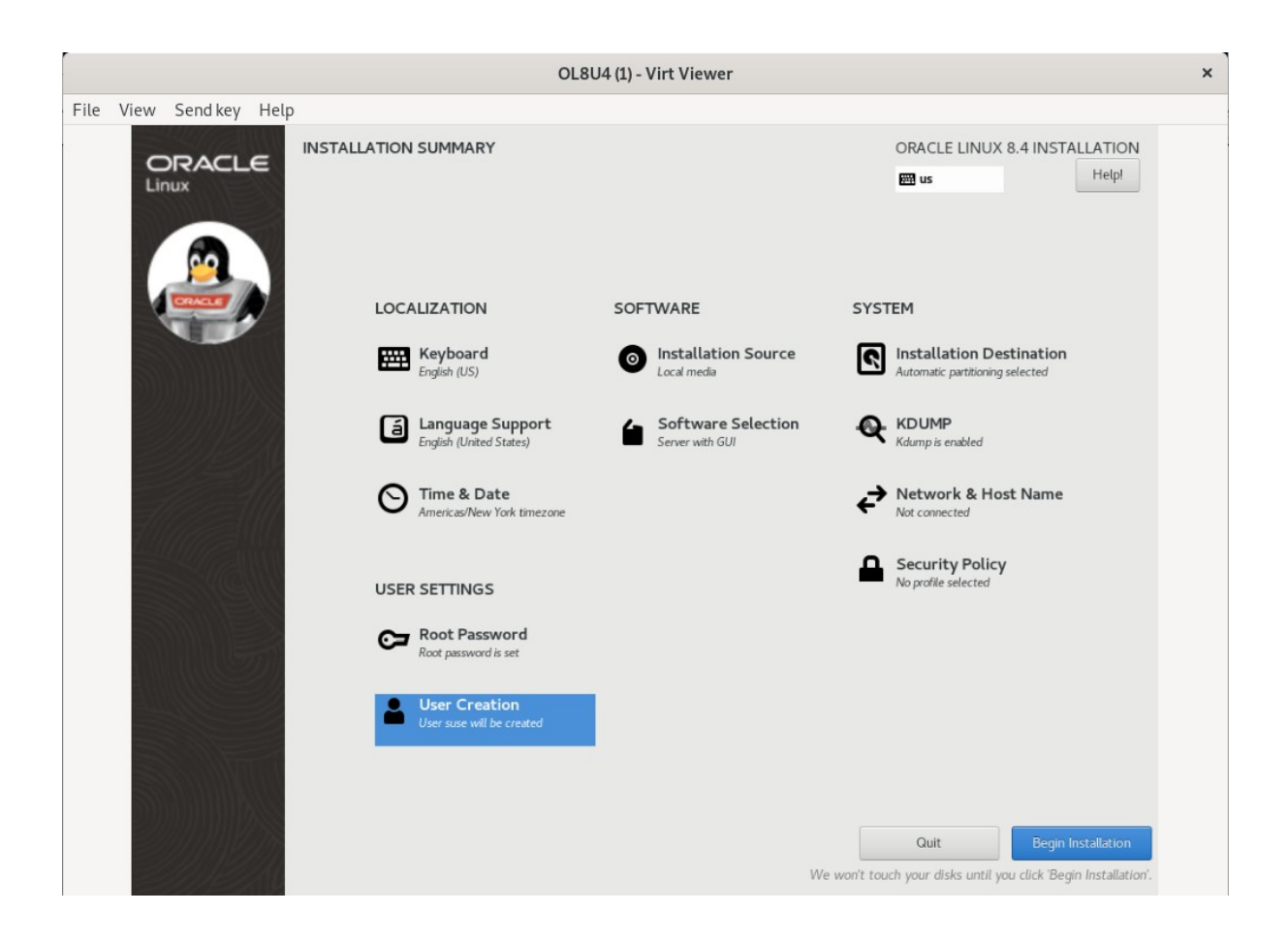

#### 4). Installation Progress

| OL8U4 (1) - Virt Viewer |                        |  |                               |   |
|-------------------------|------------------------|--|-------------------------------|---|
| File View Sendkey Hel   | p                      |  |                               |   |
| CRACLE                  | INSTALLATION PROGRESS  |  | ORACLE LINUX 8.4 INSTALLATION |   |
|                         | C Generating initramfs |  | Quit Reboot System            | - |

Wait for the installation to complete and click Reboot System.

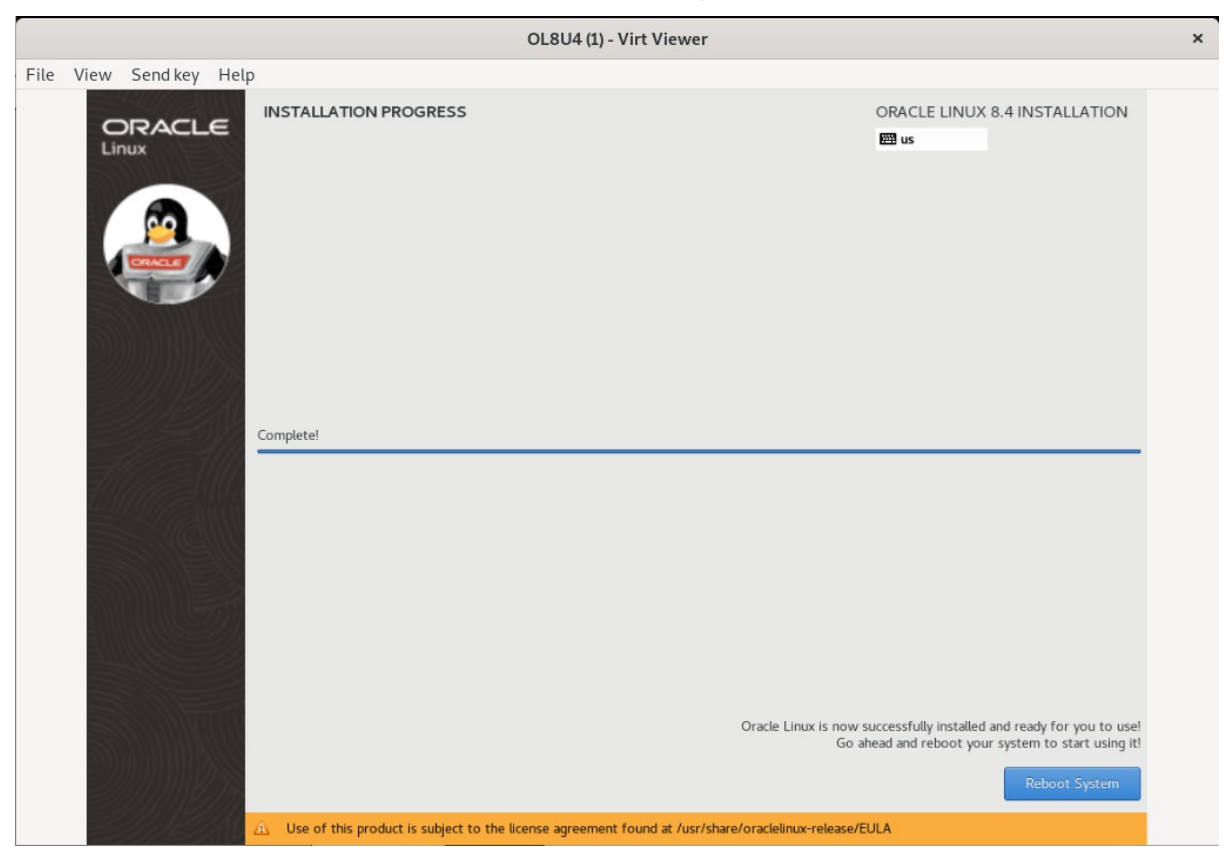

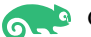

2-4. Connect to the virtual machine and log in to Guest OS - Oracle Linux 8.4

1). Opening a Graphical Console through Virtual Machine Manager.

| E                                                               | oracle@Dell5530:/opt/oracle | ٩      |  |
|-----------------------------------------------------------------|-----------------------------|--------|--|
| oracle@Dell5530:/opt/oracle ×                                   | Virtual Machine Manager ×   | oracle |  |
| Dell5530:/opt/oracle # virt-manager<br>Dell5530:/opt/oracle # ☐ | File Edit View Help         |        |  |
|                                                                 |                             |        |  |

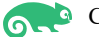

#### 2). Running VM guest.

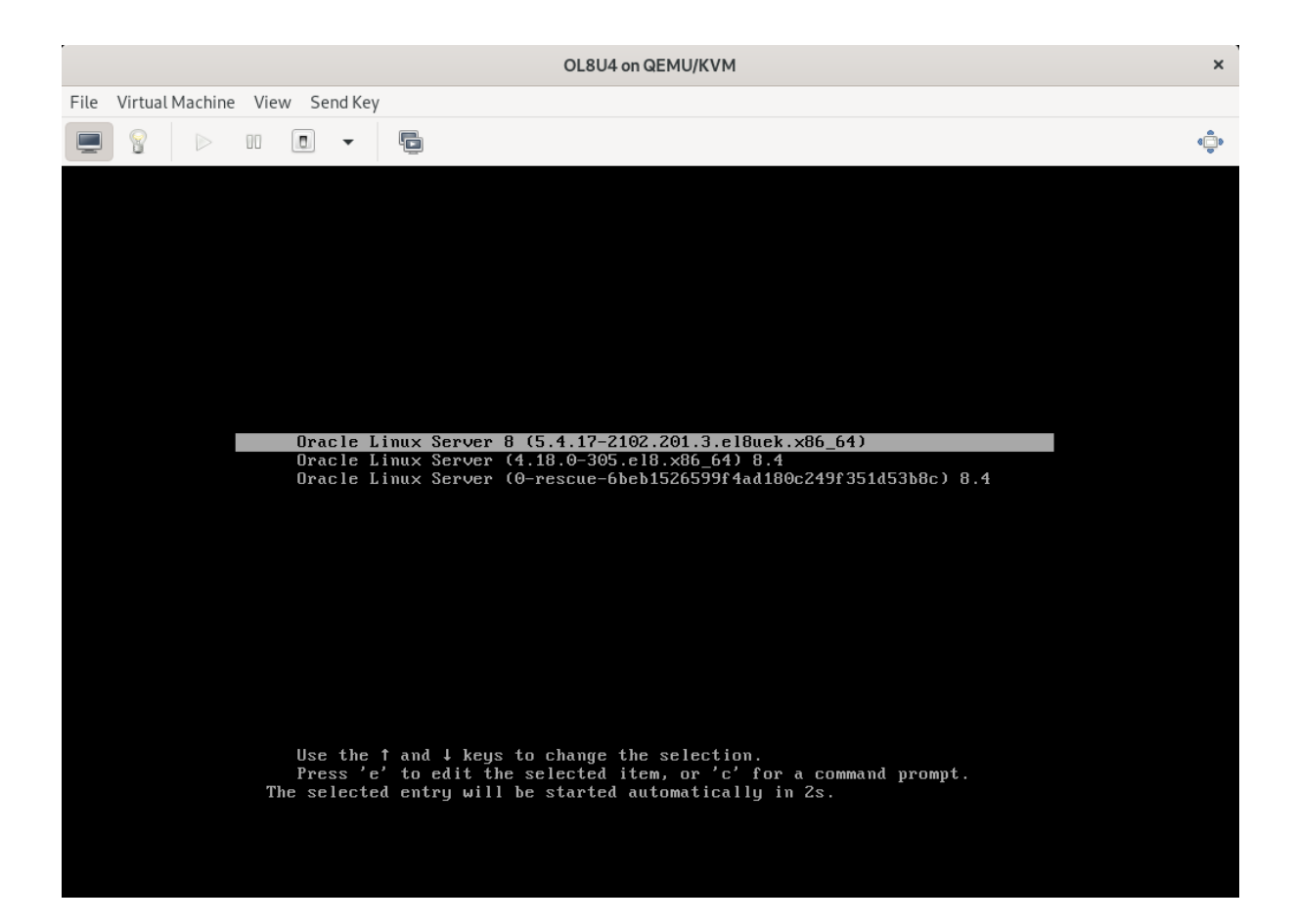

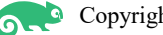

3). Initial Setup Screen. Depending on your software selection, the system might prompt you to accept the license at the end of the system reboot. Click License Information and accept the license.

| License Agreement: ORACLE LINUX LICENSE AGREEMENT                                                                                                    | 🖽 us He                                                                                                    |
|----------------------------------------------------------------------------------------------------|----------------------------------------------------------------------------------------------------|
| License Agreement: ORACLE LINUX LICENSE AGREEMENT                                                                                                    |                                                                                                    |
| License Agreement: ORACLE LINUX LICENSE AGREEMENT                                                                                                    |                                                                                                    |
| ORACLE LINUX LICENSE AGREEMENT                                                                                                    |                                                                                                    |
|                                                                                                    |                                                                                                    |
| "We," "us," "our" and "Oracle" refers to Oracle America, Inc. "You" and "your" refers to the individual or entity that has a<br>Linux programs. "Oracle Linux programs" refers to the Linux software product which you have acquired. "License" refer<br>the Oracle Linux programs under the terms of this Agreement and the licenses referenced herein. This Agreement is g<br>substantive and procedural laws of the United States and the State of California and you and Oracle agree to submit to<br>jurisdiction of, and venue in, the courts of San Francisco or Santa Clara counties in California in any dispute arising out<br>Agreement.                                                                                                    | acquired the Oracle<br>rrs to your right to use<br>governed by the<br>of the exclusive<br>of or relating to this                                        |
| We are willing to provide a copy of the Oracle Linux programs to you only upon the condition that you accept all of th this Agreement. Read the terms carefully and indicate your acceptance by either selecting the "Accept" button at the bo confirm your acceptance, if you are downloading the Oracle Linux programs, or continuing to install the Oracle Linux preceived this Agreement during the installation process. If you are not willing to be bound by these terms, select the " or discontinue the installation process.                                                                                                    | ne terms contained in<br>ottom of the page to<br>rograms, if you have<br>Do Not Accept" button                                                          |
| 1. Grant of Licenses to the Oracle Linux programs. Subject to the terms of this Agreement, Oracle grants to you a lice programs under the GNU General Public License version 2.0. The Oracle Linux programs contain many components dev various third parties. The license for each component is located in the licensing documentation and/or in the component addition, a list of components may be delivered with the Oracle Linux programs and the Additional Oracle Linux programs and the Additional Oracle Linux Programs and Linux programs can be found and accessed online at https://oss.oracle.com/sources/. This agreement does not limit, so your rights under the license associated with any separately licensed individual component. | ense to the Oracle Linux<br>reloped by Oracle and<br>nt's source code. In<br>ms (as defined below) or<br>rd the Additional Oracle<br>upersede or modify |
| ✓ I accept the license agreement.                                                                                                    |                                                                                                    |
|                                                                                                    |                                                                                                    |
|                                                                                                    |                                                                                                    |
|                                                                                                    |                                                                                                    |

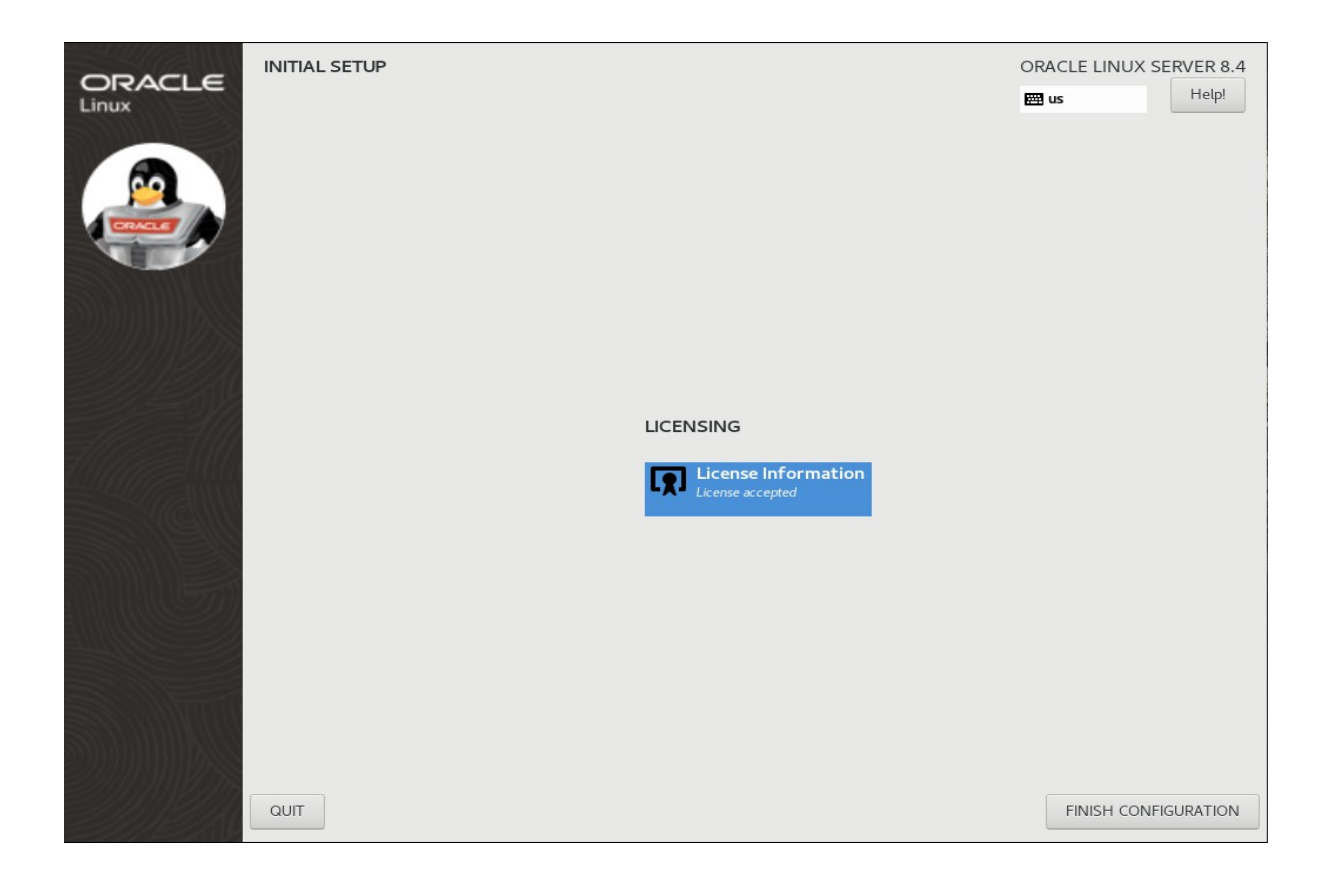

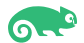

## 4). Login Srceen.

|           | Jun 10 04: | 37          | <b>0</b> - | • € O +       |
|-----------|------------|-------------|------------|---------------|
|           |            |             |            |               |
|           |            |             |            |               |
|           |            |             |            |               |
|           |            |             |            |               |
|           |            |             |            |               |
|           |            |             |            |               |
|           |            |             |            |               |
|           |            |             |            |               |
| su Su     | se         |             |            |               |
|           |            |             |            |               |
| Password: |            |             |            |               |
| •••••     |            |             |            |               |
|           |            |             |            |               |
|           |            |             |            |               |
|           |            |             |            |               |
| Cancel    |            | 🔅 🛛 Sign In |            |               |
|           |            |             |            |               |
|           |            |             |            |               |
|           |            |             |            |               |
|           |            |             |            |               |
|           |            |             |            |               |
|           | ORACLE     |             |            |               |
|           |            |             |            |               |
|           |            |             |            | House and the |

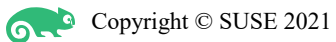

## 5). Language Selection.

| 🛛 Activities 🔳 anome-initial-setun 👻 |           | Jun 10 04:38       | an (1) - |
|--------------------------------------|-----------|--------------------|----------|
|                                      |           | Welcome            | Next     |
|                                      |           |                    |          |
|                                      |           |                    |          |
|                                      |           | Welcome!           |          |
|                                      |           |                    |          |
|                                      | Arabic    | Egypt              |          |
|                                      | Chinese   | China              |          |
|                                      | English 🖌 | United States      |          |
|                                      | French    | France             |          |
|                                      | German    | Germany            |          |
|                                      | Japanese  | Japan              |          |
|                                      | Russian   | Russian Federation |          |
|                                      | Spanish   | Spain              |          |
|                                      |           | 1                  |          |
|                                      |           |                    |          |
|                                      |           |                    |          |

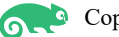

## 6). Typing Screen.

| Activities | gnome-initial-setup 🗸 | Jun 10 04:39                                               |           | •\ <u>*</u> () → |
|------------|-----------------------|------------------------------------------------------------|-----------|------------------|
| Previous   |                       | Typing                                                     |           | Next             |
|            |                       | <b>Typing</b><br>Select your keyboard layout or an input r | nethod.   |                  |
|            | Car                   | neroon Multilingual (Dvorak)                               | Preview   |                  |
|            | Car                   | meroon Multilingual (QWERTY)                               | Preview   |                  |
|            | Eng                   | glish (Australian)                                         | Preview   |                  |
|            | Eng                   | glish (Cameroon)                                           | Preview   |                  |
|            | Eng                   | glish (Canada)                                             | Preview   |                  |
|            | Eng                   | glish (US)                                                 | ✓ Preview |                  |
|            |                       | 1                                                          |           |                  |
|            |                       |                                                            |           |                  |
|            |                       |                                                            |           |                  |
|            |                       |                                                            |           |                  |
|            |                       |                                                            |           |                  |
|            |                       |                                                            |           |                  |
|            |                       |                                                            |           |                  |

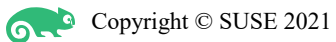

## 7). Privacy Screen.

| Activities | gnome-initial-setup 👻                                          | Jun 10 04:39                                                                                                    | •ù ⊕ + |
|------------|----------------------------------------------------------------|----------------------------------------------------------------------------------------------------|--------|
| Previous   |                                                                | Privacy                                                                                                    | Next   |
|            |                                                                | ully in the second second second second second second second second second second second second second second s |        |
|            |                                                                | Privacy                                                                                                    |        |
|            | Location Services                                              | OFF                                                                                                    |        |
|            | Allows applications to determ<br>indication is shown when loca | ine your geographical location. An<br>tion services are in use.                                                 |        |
|            | Uses Mozilla Location Service                                  | : <u>Privacy Policy</u>                                                                                         |        |
|            |                                                                |                                                                                                    |        |
|            |                                                                |                                                                                                    |        |
|            |                                                                |                                                                                                    |        |
|            |                                                                |                                                                                                    |        |
|            |                                                                |                                                                                                    |        |
|            | Privacy controls can be chang                                  | ed at any time from the Settings application.                                                                   |        |

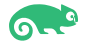

## 8). Online Accounts Screen.

| Activities | gnome-initial-setup 👻 | Jun 10 04:40                                                                                                    | 40 | <u>-</u> ال |
|------------|-----------------------|----------------------------------------------------------------------------------------------------|----|-------------|
| Previous   |                       | Online Accounts                                                                                                    |    | Skip        |
|            |                       | <b>Connect Your Online Accounts</b><br>Connect your accounts to easily access your email,<br>online calendar, contacts, documents and photos. |    |             |
|            | G                     | Google                                                                                                    |    |             |
|            | <b>~</b>              | Nextcloud                                                                                                    |    |             |
|            |                       | Microsoft                                                                                                    |    |             |
|            | f                     | Facebook                                                                                                    |    |             |
|            |                       |                                                                                                    |    |             |
|            |                       |                                                                                                    |    |             |
|            |                       |                                                                                                    |    |             |
|            |                       |                                                                                                    |    |             |
|            | Account               | s can be added and removed at any time from the Settings application.                                                                         |    |             |

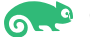

## 9). Ready to Go Screen.

| Activities | gnome-initial-setup 👻 | Jun 10 04:40                    | ••¥ () - |
|------------|-----------------------|---------------------------------|----------|
|            |                       | Ready to Go                     |          |
|            |                       |                                 |          |
|            |                       |                                 |          |
|            |                       |                                 |          |
|            |                       |                                 |          |
|            |                       |                                 |          |
|            |                       | Â                               |          |
|            |                       |                                 |          |
|            |                       | You're ready to go!             |          |
|            |                       | Start Using Oracle Linux Server |          |
|            |                       |                                 |          |
|            |                       |                                 |          |
|            |                       |                                 |          |

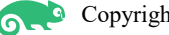

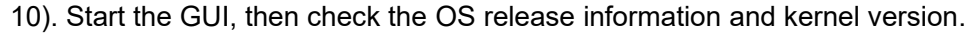

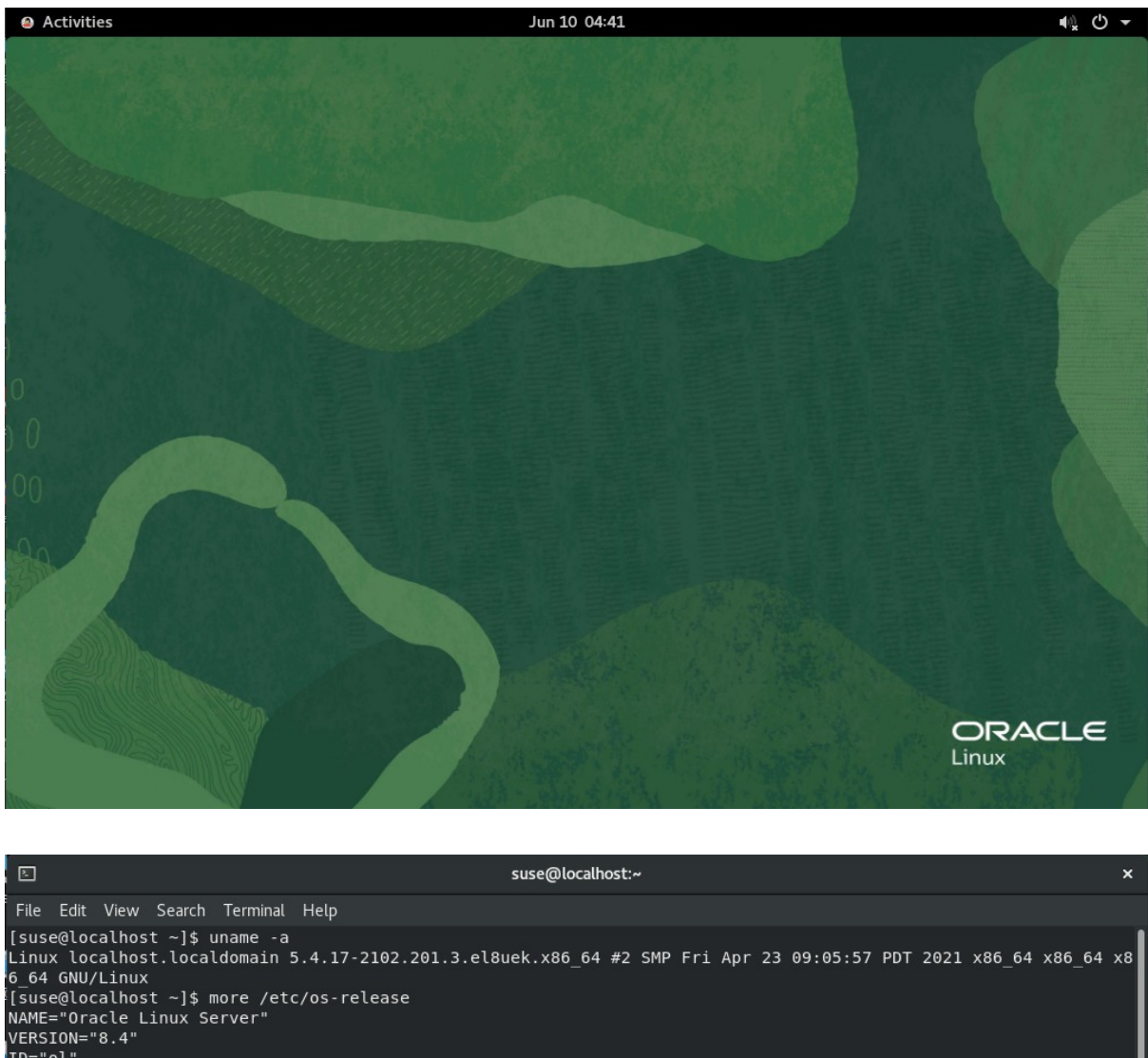

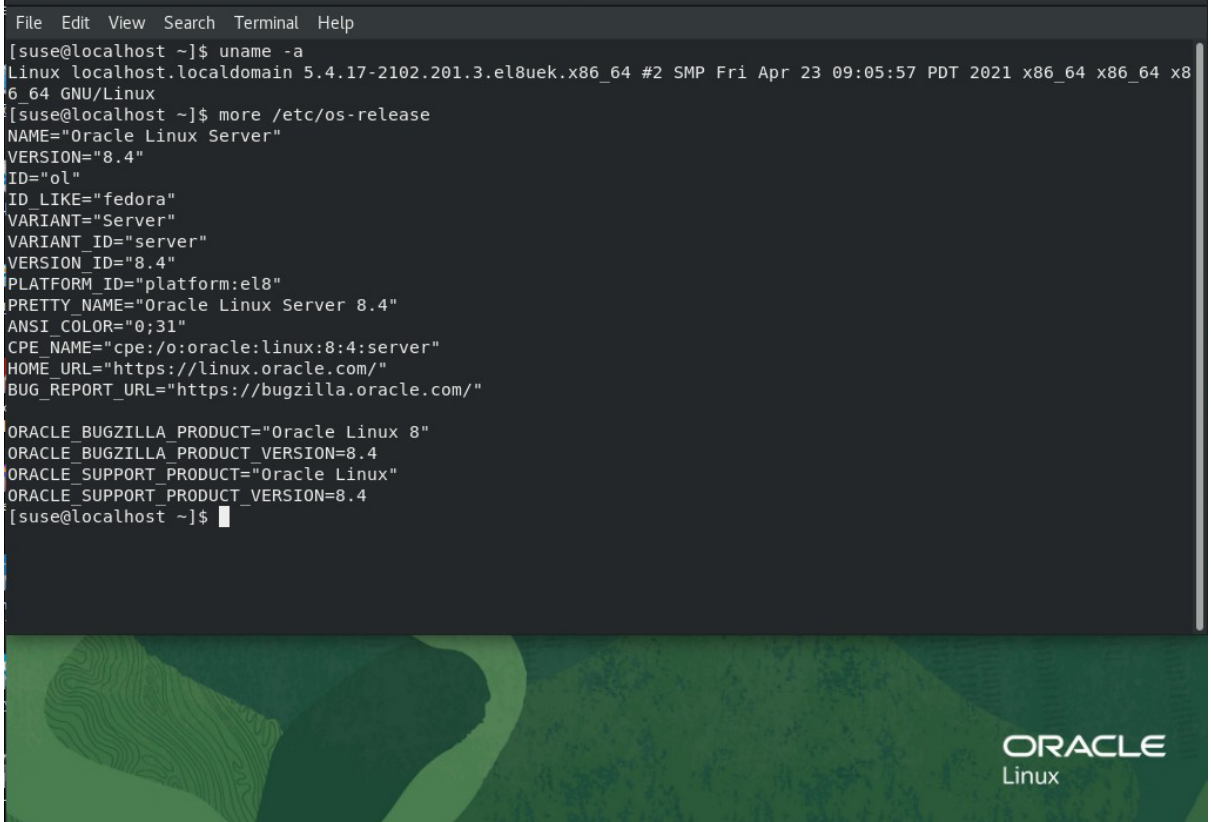

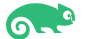

#### 11). Open a browser and visit an external website.

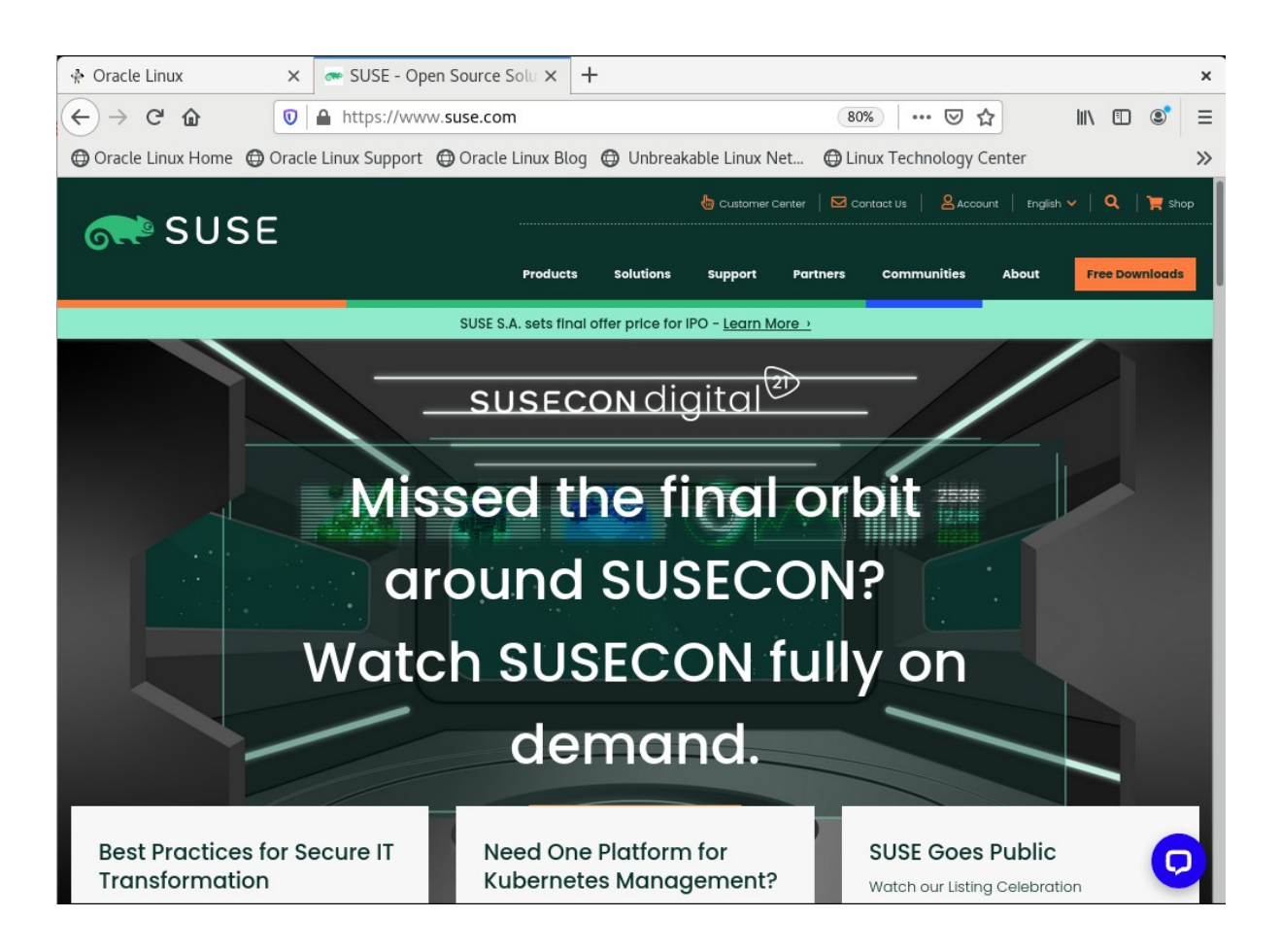

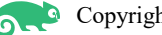

#### 12). Start the monitor to view the system resources.

| •                                                                                                    |      | Processes |      | Resource  | s File Sy      | stems          |           | Q          | ≡ ×      |
|----------------------------------------------------------------------------------------------------|------|-----------|------|-----------|----------------|----------------|-----------|------------|----------|
| Process Name 👻                                                                                                    | User | % CPU     | ID   | Memory    | Disk read tota | Disk write tot | Disk read | Disk write | Priority |
| <br>at-spi2-registryd                                                                                                    | suse | (         | 6409 | 1.1 MiB   | N/A            | N/A            | N/A       | N/A        | Normal   |
| at-spi-bus-launcher                                                                                                    | suse | (         | 6401 | 3.1 MiB   | N/A            | N/A            | N/A       | N/A        | Normal   |
| 🖻 bash                                                                                                    | suse | (         | 7349 | 2.1 MiB   | 4.6 MiB        | 20.0 KiB       | N/A       | N/A        | Normal   |
| <br>dbus-daemon                                                                                                    | suse | (         | 6267 | 1.6 MiB   | N/A            | N/A            | N/A       | N/A        | Normal   |
| <br>dbus-daemon                                                                                                    | suse | (         | 6406 | 668.0 KiB | N/A            | N/A            | N/A       | N/A        | Normal   |
| 뗾 dconf-service                                                                                                    | suse | (         | 6465 | 944.0 KiB | N/A            | 116.0 KiB      | N/A       | N/A        | Normal   |
| evolution-addressbook-factory                                                                                                    | suse | (         | 6666 | 4.3 MiB   | 620.0 KiB      | N/A            | N/A       | N/A        | Normal   |
| evolution-addressbook-factory-                                                                                                    | suse | (         | 6719 | 4.5 MiB   | 20.0 KiB       | 128.0 KiB      | N/A       | N/A        | Normal   |
| evolution-calendar-factory                                                                                                    | suse | (         | 6548 | 4.3 MiB   | 512.0 KiB      | N/A            | N/A       | N/A        | Normal   |
| evolution-calendar-factory-subp                                                                                                    | suse | (         | 6599 | 6.2 MiB   | 20.0 KiB       | 4.0 KiB        | N/A       | N/A        | Normal   |
| evolution-source-registry                                                                                                    | suse | (         | 6460 | 4.3 MiB   | 1.7 MiB        | 4.0 KiB        | N/A       | N/A        | Normal   |
|                                                                                                    | suse | (         | 8578 | 21.9 MiB  | 584.0 KiB      | N/A            | N/A       | N/A        | Normal   |
| 🍯 firefox                                                                                                    | suse | (         | 8499 | 116.6 MiB | 84.0 KiB       | 27.3 MiB       | N/A       | N/A        | Normal   |
| <br><br> | suse | (         | 6259 | 1.6 MiB   | N/A            | N/A            | N/A       | N/A        | Normal   |
| ome-control-center-search-p                                                                                                    | suse | (         | 8820 | 4.9 MiB   | 56.0 KiB       | N/A            | N/A       | N/A        | Normal   |
| <br><br> | suse | (         | 6250 | 1.2 MiB   | N/A            | N/A            | N/A       | N/A        | Normal   |
| <br>Inome-session-binary                                                                                                    | suse | (         | 6270 | 4.8 MiB   | 76.8 MiB       | 1.1 MiB        | N/A       | N/A        | Normal   |
| <br><br> | suse | 1         | 6348 | 171.7 MiB | 200.9 MiB      | 62.4 MiB       | N/A       | 1.3 KiB/s  | Normal   |
| <br>Inome-shell-calendar-server                                                                                                    | suse | (         | 6454 | 3.1 MiB   | 26.0 MiB       | N/A            | N/A       | N/A        | Normal   |
| 🖶 gnome-software                                                                                                    | suse | (         | 6722 | 67.7 MiB  | 13.3 MiB       | 2.3 MiB        | N/A       | N/A        | Normal   |
| gnome-system-monitor                                                                                                    | suse | (         | 8920 | 21.4 MiB  | 7.7 MiB        | N/A            | N/A       | N/A        | Normal   |
| <br><br> | suse | (         | 7344 | 10.5 MiB  | 1.1 MiB        | N/A            | N/A       | N/A        | Normal   |
| <br><br><br>goa-daemon                                                                                                    | suse | (         | 6470 | 8.5 MiB   | 40.2 MiB       | N/A            | N/A       | N/A        | Normal   |
| <br><br><br>goa-identity-service                                                                                                    | suse | (         | 6485 | 2.0 MiB   | 160.0 KiB      | N/A            | N/A       | N/A        | Normal   |
|                                                                                                    | suse | (         | 6576 | 980.0 KiB | N/A            | N/A            | N/A       | N/A        | Normal   |

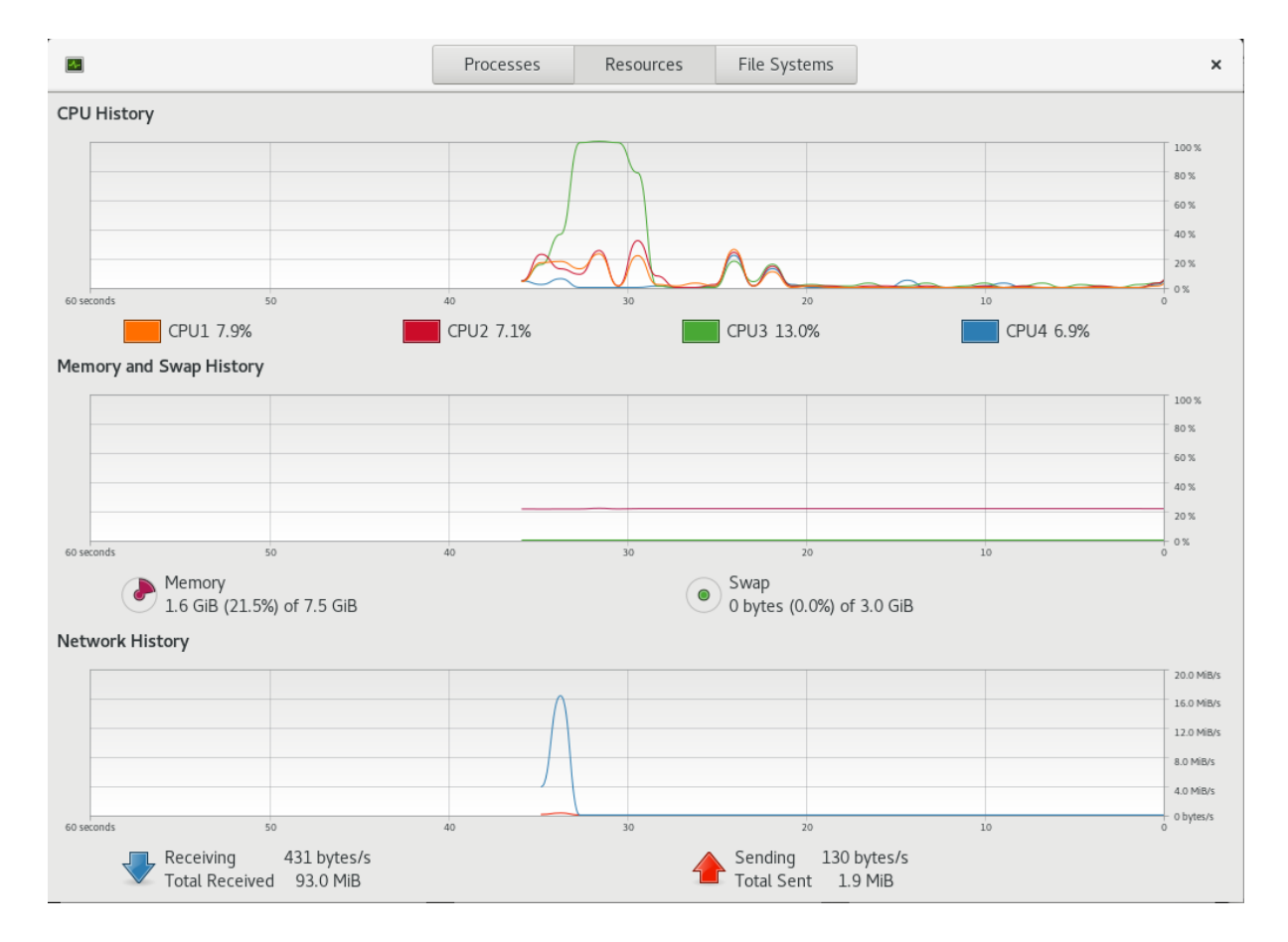

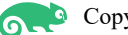

|             |             |      | Processes |           | Resources | File Systems |  | ×   |  |
|-------------|-------------|------|-----------|-----------|-----------|--------------|--|-----|--|
| Device      | Directory 👻 | Туре | Total     | Available | Used      |              |  |     |  |
| dev/mapp،   | 1           | xfs  | 27.9 GB   | 22.9 GB   | 5.0 GB    |              |  | 18% |  |
| 画 /dev/vda1 | /boot       | xfs  | 1.1 GB    | 744.5 MB  | 318.7 MB  |              |  | 29% |  |

Thanks for selecting SUSE Linux Enterprise Server as your Linux platform of choice!